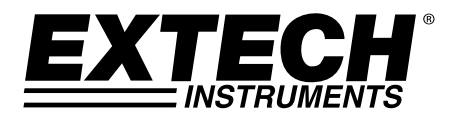

**GUIA DO USUÁRIO** 

# Medidor Digital de Nível Sonoro com Registrador de Dados

# Modelo HD600

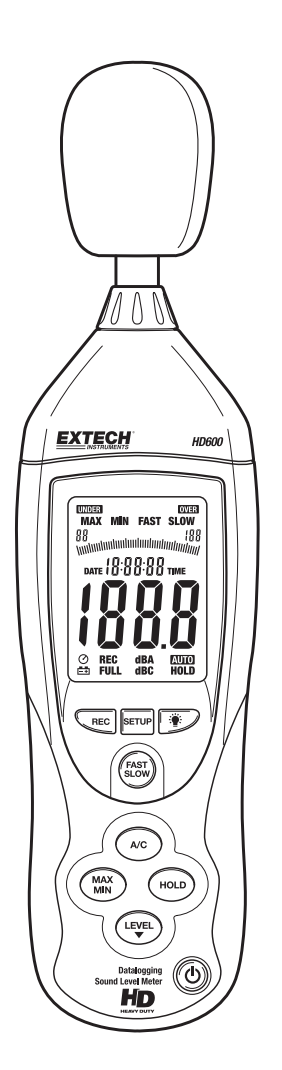

## Introdução

Parabéns por sua compra do Medidor de Nível Sonoro Digital Extech HD600.

Esse medidor mede e exibe níveis de pressão sonora em dB (decibéis) de 30 a 130 dB em três faixas de medição. Além dos displays numéricos LCD, está incluído um gráfico de barras para visualização rápida e fácil das mudanças de nível sonoro. As características incluem Ponderação de Frequência selecionável ('A' e 'C'), Tempo de resposta selecionável (rápido e lento), Retenção Max/Min e saídas analógicas AC/DC. O cabo de PC e o software permitem ao usuário baixar e analisar os dados medidos. Esse medidor é fornecido totalmente testado e calibrado e, com o uso adequado, irá proporcionar anos de serviço confiável.

### Segurança

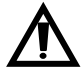

Leia atentamente as informações de segurança a seguir antes de tentar operar ou consertar o medidor. Use o medidor somente como é especificado nesse manual; caso contrário, a proteção fornecida pelo instrumento poderá ser comprometida.

#### Condições Ambientais

- Altitude até 2000 metros
- Umidade Relativa: 90 % máx
- Temperatura de Operação: 32 a 104 °F (0 a 40 °C)

#### Manutenção e Limpeza

- Os serviços não cobertos por esse manual devem ser realizados por pessoal técnico qualificado.
- Limpe periodicamente o exterior com um pano seco. Não use agentes abrasivos ou solventes.

# Descrição do Medidor

- 1. Protetor de vento
- 2. Display LCD
- 3. Botão de Configuração:
- 4. Botão Record (Registro)
- 5. Ponderação A/C
- 6. Exibição de Max/Min
- 7. Botão RANGE (Faixa)
- 8. Microfone
- 9. Backlight (Luz de fundo)
- 10. Modo de resposta rápida/lenta
- 11. HOLD (reter)
- 12. ON/OFF (Ligado/Desligado) Montagem em Tripé (parte traseira) Compartimento da Bateria (traseira)

### PAINEL LATERAL

- 13. Adaptador de corrente externo de 9 VDC
- 14. Porta USB para PC
- 15. Saída analógica DC/AC
- 16. Potenciômetro CAL

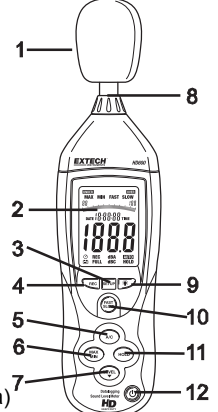

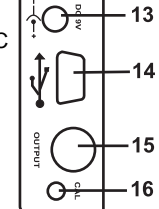

### DISPLAY

| Símbolo | Função                               |
|---------|--------------------------------------|
| MAX     | Reter máximo                         |
| MIN     | Reter mínimo                         |
| OVER    | Sobrefaixa                           |
| UNDER   | Abaixo da faixa                      |
| FAST    | Resposta rápida                      |
| SLOW    | Resposta lenta                       |
| dBA     | Ponderação-A                         |
| dBC     | Ponderação-C                         |
| REC     | Registrar dados                      |
| AUTO    | Seleção Autorange (faixa automática) |
| FULL    | Memória cheia                        |
| HOLD    | Retenção de dados                    |
| 0       | Desligamento Automático ativado      |
| ĒÐ      | Indicador de bateria fraca           |
|         |                                      |

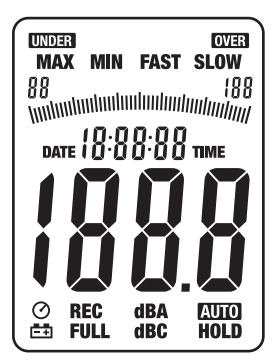

#### Instalação da Bateria/Adaptador AC

O medidor pode ser alimentado por uma bateria de 9 V ou por um adaptador de corrente AC. Antes d e inserir ou substituir a bateria e antes de ligar o adaptador AC, não se esqueça de desligar o medidor

#### Configuração de Data e Hora

O modo SETUP (configuração) é usado para definir a hora, data e a faixa de medição padrão. Uma ve z definido, o medidor irá manter as configurações na memória não volátil. A redefinição não deve ser necessária.

- **NOTA:** Pressione o botão HOLD (reter) em qualquer momento durante esse procedimento para sal var os dados e retornar à operação normal
- 1. Verifique se o medidor está desligado para iniciar
- Pressione e segure o botão SETUP e em seguida pressione o <sup>O</sup> botão de energia. Solte o botão SETUP para entrar no modo de configuração.
- Pressione o botão SETUP para entrar na tela de ajuste de "minut os". Pressione o botão LEVEL para ajustar os minutos para a ho ra atual.
- Pressione o botão SETUP para entrar na tela de ajuste de "hora ". Pressione o botão LEVEL para ajustar a hora para a hora atua I. "h-P" indica PM e "h-A" indica AM.
- Pressione o botão SETUP para entrar na tela de ajuste de "data ". Pressione o botão LEVEL para ajustar a data para a data atua l.
- Pressione o botão SETUP para entrar na tela de ajuste de "mês ". Pressione o botão LEVEL para ajustar o display para o mês at ual.
- Pressione o botão SETUP para entrar na tela de ajuste de "ano" . Pressione o botão LEVEL para ajustar o display para o ano atu al.
- Pressione o botão SETUP (Configurar) por mais duas vezes par a ver a faixa padrão (baixa "L-050" e alta "H-100"). Essa faixa não pode ser ajustada.
- Pressione o botão SETUP para entrar na tela de redefinir (reset) a h ora/data.
   NOTA: Se o botão HOLD for pressionado com essa tela sendo exib

**NOTA:** Se o botão HOLD for pressionado com essa tela sendo exib ida, a hora e data serão repostas para os valores padrão.

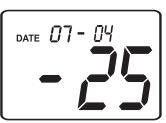

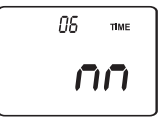

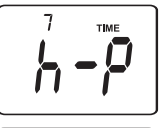

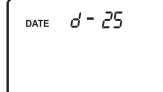

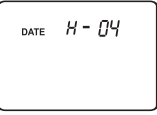

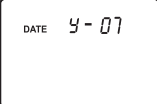

#### CONSIDERAÇÕES DE MEDIÇÃO

- 1. O vento soprando pelo microfone aumenta a medição de ruídos. Utilize o protetor de vento fornecido para cobrir o microfone, quando aplicável.
- 2. Calibrar o aparelho antes de cada utilização, se possível. Principalmente se o medidor não tiver sido calibrado há muito tempo.
- 3. Não guarde nem opere o instrumento em locais com temperaturas altas e muita umidade.
- 4. Mantenha o medidor e o microfone secos.
- 5. Evite vibrações fortes. Proteja o medidor contra impactos e não deixe-o cair. Transporte o medidor dentro do estojo fornecido.
- 6. Remova as baterias quando guardar o medidor por muito tempo.

#### **OPERAÇÃO BÁSICA**

- 1. Ligue o medidor pressionando o botão  $^{\circ}$  .
- 2. Selecione a ponderação de frequência 'A' ou 'C", pressionando o botão A/C.
- 3. Selecione o tempo de resposta rápido ou lento pressionando o botão FAST/SLOW.
- 4. Use o botão LEVEL para selecionar a faixa apropriada. A faixa é mostrada próximo ao topo do display. Use uma faixa que coloque a leitura do nível sonoro no centro da faixa. Se os ícones OVER ou UNDER aparecem no display, se possível selecione uma nova faixa.
- 5. Os indicadores numéricos e gráficos de barras indicam a medição do nível sonoro.
- 6. Para desligar o medidor, pressione e segure o botão <sup>(1)</sup> por 3 segundos.

#### NÍVEL

O botão LEVEL (nível) é usado para selecionar a faixa de medição. Pressione esse botão para perc orrer as faixas conforme indicado no display (autoranging de 30 a 80, 50 a 100, 80 e 130, ou 30 a 1 30)

#### PONDERAÇÃO DE FREQUÊNCIA A/C

Pressione o botão A/C para seleccionar a ponderação de frequência 'A' ou 'C'. Com a ponderação 'A' selecionada, a frequência de resposta do medidor é semelhante à resposta do ouvido humano. A ponderação 'A' é usada geralmente para programas ambientais ou de conservação de audição, como o teste regulador OSHA e a aplicação de leis relativas ao ruído. A ponderação 'C' é uma resposta muito mais estável, ideal para análise do nível sonoro de máquinas, motores, etc. A maioria das medições de nível sonoro é realizada usando a ponderação 'A' e Resposta LENTA.

#### TEMPO DE RESPOSTA FAST/SLOW (RÁPIDO/LENTO)

Use o botão FAST/SLOW para selecionar um tempo de resposta FAST/rápido (125 ms) ou SLOW/lento (1 segundo). Selecione FAST/Rápido para capturar picos de ruído e ruídos que ocorrem muito rapidamente. Selecione a resposta SLOW (lento) para monitorar uma fonte de som cujo nível de ruído é consistente, ou para medir a média de níveis que mudam rapidamente. Selecione a resposta SLOW para a maioria das aplicações.

#### HOLD (RETER)

Pressione o botão HOLD para "congelar" a leitura atual no display. Pressione o botão novamente p ara retomar a operação normal.

#### MAX/MIN

No modo MAX/MIN o medidor irá mostrar e reter a leitura de máximo ou mínimo. A tela será atualiz ada somente quando o valor medido exceder o valor atualmente no display.

- 1. Pressione o botão MAX/MIN e o ícone MAX aparecerá no display. A leitura apresentada é a lei tura mais alta encontrada desde que entrou no modo MAX.
- 2. Pressione o botão MAX/MIN de novo. O ícone MIN aparecerá no display. A leitura apresentad a é a leitura mais baixa encontrada desde que entrou no modo MIN.
- 3. Pressione o botão MAX/MIN novamente para sair do modo de visualização de MAX/MIN.

#### **REGISTRO DE DADOS**

O medidor pode armazenar até 20.000 leituras com uma taxa de intervalo de 1 a 59 segundos. Cada sessão de registro é salva como um conjunto de dados e cada registro é salvo com a data e hora. Esses dados podem ser baixados usando o software fornecido.

#### Definir o tempo de intervalo

- 1. Pressione e segure o botão <sup>™</sup> ao ligar o medidor. **0001** e Int aparecem no display.
- Pressione o botão LEVEL para definir o intervalo de amostragem de uma vez por segundo até uma vez por 59 segundos.
- Pressione o botão HOLD para salvar a configuração do intervalo e sair do modo de configuração.

#### **Registrar Leituras**

- 1. Pressione o botão REC para iniciar o registro. O ícone REC irá aparecer no display.
- 2. Pressione o botão REC denovo para parar o registro.
- 3. O desligamento automático é desativado quando a função de registro está ativa.

#### **Excluir Leituras Armazenadas**

- 1. Desligue o medidor (OFF).
- 2. Pressione e segure o botão REC enquanto liga o medidor.
- 3. Quando *CLR* (clear) aparecer no display, solte o botão REC.
- 4. Todas as leituras que foram armazenadas na memória são excluídas.

#### BACKLIGHT (Luz de Fundo)

Pressione o botão 🍍 para ligar ou desligar a luz de fundo do LCD. Para conservar a vida útil da bat eria, a luz de fundo se desliga automaticamente após cerca de 30 segundos.

#### AUTO POWER OFF (Desligamento Automático)

O medidor se desliga automaticamente após 15 minutos de inatividade. Pressione o botão SETUP para desativar o recurso de desligamento automático. O ícone  $^{O}$  na tela indica que o recurso de desligamento automático está ativo.

#### SAÍDAS ANALÓGICAS

O medidor está equipado com um recurso de saída analógica. A tomada de saída analógica está localizada no painel lateral do medidor e requer um plugue RCA estéreo de 3,5 mm. (Saída 1-AC, saída 2-DC, 3- Terra)

#### Saída analógica AC

A saída AC é uma representação retransmitida da medição do medidor (note que os fatores de saída na frequência de seleção de ponderação do medidor 'A' ou 'C').

- Tensão de Saída: 1 Vrms na escala completa da faixa selecionada.
- Impedância de saída: 100 Ω aprox.

#### Saída analógica DC

O sinal de saída DC reflete a ponderação de frequência selecionada ('A' ou 'C').

- Tensão de Saída: 10 mV (±1 mV) por dB exibido.
- Impedância de saída: 1 KΩ aprox.

## Calibração

A calibração frequente é recomendada e é muitas vezes necessária devido aos padrões e diretrizes contra ruído.

- 1. Ligue o medidor
- 2. Coloque o medidor no modo de ponderação 'A'
- 3. Coloque o medidor no modo de resposta 'SLOW'
- 4. Coloque o calibrador sobre o microfone.
- 5. Ligue o calibrador
- Ajuste o potenciômetro CAL do medidor localizado no painel lateral de modo a que a tela do medidor corresponda à saída do calibrador (tipicamente 94 dB ou 114 dB).

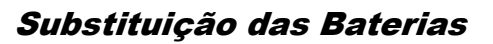

- 1. O ícone 🛱 da bateria aparecerá no display quando a bateria precisa ser substituída.
- 2. Desligue a medidor e deslize a tampa traseira da bateria para fora.
- 3. Instale a bateria de 9 V e recoloque a tampa.

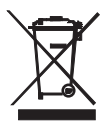

Nunca descarte as baterias usadas ou recarregáveis junto com o lixo doméstico. Como consumidores, os usuários são legalmente obrigados a entregar as baterias usadas em locais de coleta apropriados, a loja de varejo onde as baterias foram compradas, ou outros locais onde são vendidas baterias.

**Descarte:** Não descarte esse instrumento junto com o lixo doméstico. O usuário é obrigado a entregar os dispositivos em fim de vida em um ponto de coleta designado para a eliminação de equipamentos elétricos e eletrônicos.

#### Outros Lembretes de Segurança da Bateria

• Nunca jogue as baterias no fogo. As baterias poderiam explodir ou vazar.

Nunca misture vários tipos de baterias. Sempre instale novas baterias do mesmo tipo. 7 HD600-

EXTECH

e

ŶŶſ

na bere T.

6

## Interface USB para PC

O medidor possui uma porta USB embutida para usar com o software de aquisição de dados fornecido. O software permite ao usuário descarregar dados armazenados, visualizar, salvar, exportar e imprimir leituras do medidor de nível sonoro.

#### INSTALAÇÃO DO SOFTWARE

Consulte a documentação incluída no software para obter detalhes completos sobre a instalação e operação do programa de aplicação e o software do driver USB.

#### COMUNICAÇÃO DO SOFTWARE

- 1. Conecte o medidor no PC usando o cabo USB fornecido
- 2. Ligue o medidor e pressione o botão SETUP (configuração)
- 3. Inicie o programa do aplicativo
- 4. Selecione a porta COM que tem o driver CP210x instalado.
- 5. Os dados irão aparecer no PC quando a comunicação é estabelecida

## Epecificações

| Normas aplicáveis         | IEC61672-1: 2002 Classe 2; IEC60651: 1979 Tipo 2; ANSI S1.4:1983                        |  |  |
|---------------------------|-----------------------------------------------------------------------------------------|--|--|
|                           | Tipo 2, CC                                                                              |  |  |
| Precisão                  | ±1,4 dB (sob condições de referência)                                                   |  |  |
| Faixa de Frequência       | 31,5 Hz a 8 kHz                                                                         |  |  |
| Faixa Dinâmica            | 50 dB                                                                                   |  |  |
| Ponderação de Frequênc    | ia AeC                                                                                  |  |  |
| Tempo de resposta         | Rápido (125 ms) e Lento (1 segundo)                                                     |  |  |
| Faixas de medição         | 30 a 80 dB, 50 a 100 dB, 80 a 130 dB e autoranging/variação automática (de 30 a 130 dB) |  |  |
| Memória                   | 20.000 registros com data e hora                                                        |  |  |
| Microfone                 | Condensador de eletreto de 1/2"                                                         |  |  |
| Calibração                | Requer calibrador externo                                                               |  |  |
| Display                   | LCD de 4 dígitos com gráfico de barras e luz de fundo                                   |  |  |
| Taxa de atualização do di | splay 2 vezes/segundo                                                                   |  |  |
| Indicadores de faixa      | Indicação da faixa "OVER" (Sobre) e "UNDER" (Abaixo)                                    |  |  |
| Vida útil da bateria      | 30 horas (aproximadamente)                                                              |  |  |
| Fonte de energia          | Uma bateria de 9 V (NEDA1604 ou equivalente) ou adaptador de 12<br>V/1 A AC             |  |  |
| Desligamento automático   | Após aprox. 15 minutos de inatividade, com desativação                                  |  |  |
| Saídas analógicas         | AC: 1 Vrms escala completa; Impedância de saída: 100 $\Omega$                           |  |  |
|                           | DC: 10 mV/1 dB; Impedância de saída: 1 kΩ                                               |  |  |
| Condições de operação     | 32 a 104 °F (0 a 40 °C); 10 % a 90 % de umidade relativa                                |  |  |
| Condições de armazenam    | nento 14 a 140 °F (-10 a 60 °C); 10 % a 75 % de umidade relativa                        |  |  |
| Dimensões                 | 278 x 76 x 50 mm (10,9 x 3 x 1,97")                                                     |  |  |
| Peso                      | 350 g (12,35 oz)                                                                        |  |  |

## Níveis Sonoros típicos com Ponderação A

dBA

|                        | 140  |                      |
|------------------------|------|----------------------|
| 50HP Siren (100')      | _130 |                      |
| Jet takeoff (200')     | _120 |                      |
| Riveting machine       | _110 |                      |
| 0                      | _100 | Chain saw            |
| Subway (20')           | _90  | Boiler room          |
| Pneumatic drill (50')  | _80  | Freight train (100') |
| Vacuum cleaner (10')   | _70  | Speech (1')          |
| Large store            | _60  | Large Office         |
| Small office           | _50  | Residence            |
| Night residential area | _40  |                      |
| Whisper (5'0)          | _30  |                      |
|                        | _20  | Sound studio         |
|                        | _10  |                      |
| Threshold of hearing   | _ 0  |                      |

### Direitos autorais © 2013-2015 FLIR Systems, Inc.

Todos os direitos reservados, incluindo o direito de reprodução no todo ou em parte sob qualquer forma Com Certificação ISO-9001

### www.extech.com